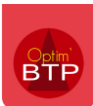

## Importation d'un devis OPTIMA dans Optim'BTP

Toutes les versions d'OPTIMA sont compatibles avec OPTIM'BTP. Cependant, OPTIMA verrouille l'accès à sa base de données. Par conséquent, Optim'BTP ne peut pas lire directement les devis et les intégrer, il faut donc passer par un export Excel du devis depuis le logiciel OPTIMA.

### 1) Paramétrage de l'export Optima

### Feuille « Métré du devis »

L'export doit contenir obligatoirement les colonnes suivantes :

Sélectionnez le fichier excel contenant l'étude Optima à importer

V \_

\_

- cd \_
- Fichier issu de l'export brut de votre feuille 'Métré du Devis' dans Optima. Désignation
- L'export doit contenir obligatoirement les colonnes suivantes : Référence
- V, cd, Désignation, Référence, Uté, Qté, Cadence, PR Fourniture unitaire, PR Total Fourniture, Type Uté
  - FO, Tps pose unitaire, Type MO, PR unitaire, PR Total, PV unitaire, PV Total. Il est conseillé de déplier entièrement toutes les lignes du devis avant l'export.
- Qté Cadence \_
- PR Fourniture unitaire \_
- PR total fourniture
- Type FO
- Tps pose unitaire
- Type MO
- **PR** Unitaire \_
- **PV** Unitaire
- PR Total
- **PV** Total

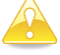

Il est conseillé de déplier entièrement toutes les lignes avant l'export

### Feuille « Métré de l'étude » Optima (Facultatif)

L'export doit contenir obligatoirement les colonnes suivantes :

- Référence
- Désignation

| Sélectionnez le fichier excel contenant le métré de l'étude Optima (facultatif)        |  |
|----------------------------------------------------------------------------------------|--|
|                                                                                        |  |
| Fichier issu de l'export brut de votre feuille 'Détail du Métré' dans Optima           |  |
| L'export doit contenir obligatoirement les colonnes suivantes : Référence, Désignation |  |

## 2) Procédure d'import du devis dans Optim'BTP

### - Déclarer Optima comme logiciel externe :

[Menu superviseur] Option / Paramètres / Système / Logiciel Externe : Rajouter Optima

| <ul> <li>Liste</li> <li>Métier</li> <li>Profil</li> <li>Système</li> <li>Société</li> <li>Secteur</li> <li>Bibliothèque</li> <li>Bossier</li> <li>Congès</li> <li>Serv. achat / Stock / Atelier / Parc</li> <li>Mail</li> <li>Zone message</li> <li>Chrono</li> <li>Scanner</li> <li>Utilisateur</li> <li>Document - Dossier</li> <li>Document - Dossier</li> <li>Document - Dossier</li> <li>Document - Dossier</li> <li>Document - Dossier</li> <li>Document - Type</li> <li>Logiciel externe</li> <li>Lien type externe</li> <li>Lien type externe</li> </ul>                                                                                                    | êTÊ | Paramètres                                                                                                    |          |
|----------------------------------------------------------------------------------------------------|-----|----------------------------------------------------------------------------------------------------|----------|
| <ul> <li>Liste</li> <li>Métier</li> <li>Profil</li> <li>Système</li> <li>Optimal</li> <li>Société</li> <li>Secteur</li> <li>Bibliothèque</li> <li>Dossier</li> <li>Congès</li> <li>Serv. achat / Stock / Atelier / Parc</li> <li>Mail</li> <li>Zone message</li> <li>Chrono</li> <li>Scanner</li> <li>Utilisateur</li> <li>Droit utilisateur</li> <li>Droit utilisateur</li> <li>Price de vente</li> <li>Document - Dossier</li> <li>Document - Type</li> <li>Lien type externe</li> <li>Lien type externe</li> </ul>                                                                                                    |     |                                                                                                    |          |
| <ul> <li>Métier</li> <li>ATTIC PLUS</li> <li>Batigest</li> <li>Optim3TP</li> <li>Optim3TP&lt;</li></ul> | ☆   | Liste                                                                                                    |          |
| Profil Batigest Optim BP Optim BP                                                                                                    | \$  | Métier                                                                                                    |          |
| Système   Optima   Société   Secteur   Bibliothèque   Dossier   Congès   Serv. achat / Stock / Atelier / Parc   Ail   Zone message   Chrono   Scanner   Utilisateur   Dorit utilisateur   Dorit utilisateur   Dotinut utilisateur   Document - Dossier   Document - Type   Ligiciel externe   Lien type externe                                                                                                    | ☆   | Profil                                                                                                    |          |
| <ul> <li>Société</li> <li>Société</li> <li>Société</li> <li>Société</li> <li>Société</li> <li>Société</li> <li>Société</li> <li>Société</li> <li>Bibliothèque</li> <li>Dossier</li> <li>Congès</li> <li>Serv. achat / Stock / Atelier / Parc</li> <li>Mail</li> <li>Zone message</li> <li>Chrono</li> <li>Scanner</li> <li>Utilisateur</li> <li>Chrono</li> <li>Scanner</li> <li>Utilisateur</li> <li>Droit utilisateur</li> <li>Pièce de vente</li> <li>Document - Dossier</li> <li>Document - Type</li> <li>Logiciel externe</li> <li>Lien type externe</li> <li>Lien type externe</li> </ul>                                                                                                    | ∛   | Système                                                                                                    |          |
|                                                                                                    |     | <ul> <li>Société</li> <li>Société</li> <li>Secteur</li> <li>Bibliothèque</li> <li>Dossier</li> <li>Congès</li> <li>Serv. achat / Stock / Atelier / Parc</li> <li>Mail</li> <li>Zone message</li> <li>Chrono</li> <li>Scanner</li> <li>Utilisateur</li> <li>Droit utilisateur</li> <li>Type de gestion</li> <li>Pièce de vente</li> <li>Document - Dossier</li> <li>Document - Type</li> <li>Liogiciel externe</li> <li>Lien type externe</li> </ul> | E        |
|                                                                                                    | _   |                                                                                                    | <b>T</b> |

### - Importer le devis

Pour importer votre devis OPTIMA vous devez passer par « Générer Devis » et choisir de l'importer en tant que « Etude OPTIMA »

|   |                       |        |                                                                          |          |                                         | echercher                    |             |                        |
|---|-----------------------|--------|--------------------------------------------------------------------------|----------|-----------------------------------------|------------------------------|-------------|------------------------|
|   |                       |        | Référentiel                                                              | Suivi d  | co. Pointage                            | Prépa/Suivi                  | Achat/Stock | Vente/Devis            |
|   | Vente/Devis           | •      | Éléments récents                                                         |          | 🔺 in 🔽 🍙 🔍                              | g                            |             | +                      |
| ۲ | Devis/TS              | +      | Annuaire                                                                 | <u> </u> |                                         | •••                          |             | Facture<br>fournisseur |
| ۲ | Marché de travaux     | +      | Générer devis                                                            | E (A     | GDE - 34)                               |                              |             |                        |
| ۲ | Etat de situation     | +      | Générer devis TS                                                         | AS (     | VIAS)                                   | E 74)                        |             | +                      |
| • | Facture (préparation) | Ŧ      | Importer devis                                                           | <b>۲</b> | Etude Optima                            | E - 74)                      |             | Devis                  |
| • | BPU (Marché bon cde)  | +<br>⊻ | Générer devis pour bon d'intervention<br>Importer devis bon intervention | - E      | Etude Optim'BTP externe<br>Etude Spigao | RIERES - 83)                 |             | +                      |
| • | Devis lié à un BPU    | +      | Générer devis pour bon de travail                                        |          | Etude Excel                             |                              |             | Facture<br>client      |
| • | Attachement           | Ŧ      | Importer devis pour bon de travail SC2402105 - GAILL                     | AC - Ici | un texte descriptif des travau          | OUCHE - 61)<br>ux (Bondoufle | Société 🗸   | Secteur 🔻              |

# Optim'BTP

Vous avez le choix d'importer soit la feuille « Métré du Devis » en faisant attention à ce que le fichier Excel soit paramétré comme indiqué dans le chapitre 1 ci-dessus.

|                 |                                                                                                    | 1 105 ale |
|-----------------|----------------------------------------------------------------------------------------------------|-----------|
|                 |                                                                                                    |           |
| Ajout d'une etu | ude de prix                                                                                                    |           |
|                 |                                                                                                    | 0         |
|                 |                                                                                                    | Ψ.        |
|                 |                                                                                                    |           |
|                 |                                                                                                    |           |
|                 |                                                                                                    |           |
|                 |                                                                                                    |           |
|                 | Sélectionnez le fichier excel contenant l'étude Optima à importer                                                                                                    |           |
|                 |                                                                                                    |           |
|                 | Fichier issu de l'export brut de votre feuille 'Métré du Devis' dans Optima.                                                                                           |           |
|                 | L'export doit contenir obligatoirement les colonnes suivantes :<br>V cd. Décignation. Référence. Uté. Oté. Cadence. PR Fourniture unitaire. PR Total Fourniture. Tune. |           |
|                 | FO, Tps pose unitaire, Type MO, PR unitaire, PR Total, PV Total.                                                                                                    |           |
|                 | Il est conseillé de déplier entièrement toutes les lignes du devis avant l'export.                                                                                     |           |
| L .             |                                                                                                    |           |
|                 |                                                                                                    |           |
|                 | Sélectionnez le fichier excel contenant le métré de l'étude Optima (facultatif)                                                                                        |           |
|                 |                                                                                                    |           |
|                 | Fichier issu de l'evport brut de votre feuille 'Détail du Métré' dans Optima                                                                                           |           |
|                 | L'export doit contenir obligatoirement les colonnes suivantes : Référence, Désignation                                                                                 |           |
|                 |                                                                                                    |           |
|                 |                                                                                                    |           |
|                 |                                                                                                    |           |
|                 |                                                                                                    |           |
|                 |                                                                                                    |           |
|                 |                                                                                                    |           |
|                 |                                                                                                    |           |
|                 |                                                                                                    |           |
|                 | U                                                                                                    |           |
| Savez-vous      | à vos                                                                                                    |           |
| es réponses     |                                                                                                    |           |

OPTIMA utilise une base articles par l'intermédiaire de l'application TAMZAG, il est possible d'intégrer ses articles dans Optim'BTP par un export à partir d'OPTIMA et un import dans Optim'BTP. Vous trouverez la procédure sur la **FAQ 160**.